①マイページからログイン(メールアドレス、パスワードは出願時に使用したもの)

| 🚱 弘前ナ | く学           |                     | マイページ登録 | 日ログイン |
|-------|--------------|---------------------|---------|-------|
|       | ブインする        |                     |         |       |
|       | メールアドレス      |                     |         |       |
|       | パスワード        |                     |         |       |
|       |              | - <b>1</b> 071>     |         |       |
| 127   | ードを忘れた場合はこちら | マイページ際線」、アリンがい方はこちら |         |       |
|       |              |                     |         |       |
|       |              |                     |         |       |

②出願申込一覧から成績開示する入試区分のデータを表示し、「申込内容を確認する」の↓をクリック

| <b>山前大学</b> |           |                  |          |        | マイページ登録情報 | <b>₽</b> ₽Ø7 |
|-------------|-----------|------------------|----------|--------|-----------|--------------|
| マイページTOP    | 募集要項・各種様式 | 事前準備             | お支払い方法   | お問い合わせ | 個人情報取扱方針  |              |
| ★マイページ      |           |                  |          |        |           |              |
| 弘前大学へようこそ   |           |                  |          |        |           |              |
|             | 出願申込一覧    |                  |          | 入学手続申込 | ユー覧       |              |
|             |           |                  |          |        | [         | 検定科支         |
| 支払日時:       |           | 2022/11/14 10:45 |          |        |           |              |
| 受付番号:       |           | 237620184085     |          |        |           |              |
| 入试区分:       |           | 一般選抜 後期日程        |          |        |           |              |
|             |           |                  |          |        |           |              |
| _           |           |                  |          |        |           |              |
|             | 志願勢       | 製出力              |          | 受験票出力  |           |              |
|             |           |                  |          |        |           |              |
|             |           |                  | ~        |        |           |              |
|             |           | 9 <b>9</b> 4     | 込内容を確認する | 🔨 クリ・  | ック        |              |
|             |           | _                |          |        |           |              |
|             |           |                  |          |        |           |              |

③表が展開され、成績開示の内容を確認できます。

|               | A         |
|---------------|-----------|
|               | 間じる       |
| 的加情報表示        |           |
| 遥抜区分          | 一級選拔 後期日程 |
| 追求缺           |           |
| <b>学部</b>     | 理工学部      |
| 学科等           | 自然工术儿ギー学科 |
| 大学入学共通テスト国語   | 100       |
| 大学入学共通テスト世界史A |           |
| 大学入学共通テスト世界史B | 100       |
| 大学入学共通テスト日本史A |           |
| 大学入学共通テスト日本史B |           |
|               |           |